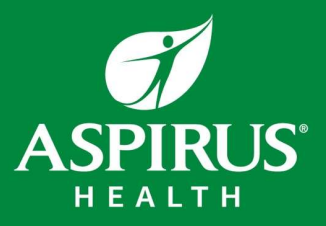

1. You can access Safety Zone through the Aspirus microsite "Welcome" page under "Applications & Systems".

| đ                                                 | 1                                                                                                    |                                                                                                |                                                                 |                                                                |                                                             |
|---------------------------------------------------|----------------------------------------------------------------------------------------------------|------------------------------------------------------------------------------------------------|-----------------------------------------------------------------|----------------------------------------------------------------|-------------------------------------------------------------|
| ASPII                                             | RUS"                                                                                                    |                                                                                                |                                                                 |                                                                |                                                             |
| WELCO                                             | ME ABOUT ASPIRUS                                                                                                    | HR & BENEFITS                                                                                  | TIMELINE                                                        | JOB AIDS & TRAINII                                             | IG Q&A                                                      |
| 📽 Together, for the I                             | Best in Rural Hea                                                                                                    | lth.                                                                                           |                                                                 |                                                                |                                                             |
| Together > W                                      | relcome                                                                                                    |                                                                                                |                                                                 | 🗹 Daily C                                                      | VID Self-Attestation<br>م د                                 |
| Welco                                             | ome                                                                                                    |                                                                                                |                                                                 | Applic<br>System                                               | ations &<br>1s                                              |
| Aspirus Heat<br>physician cli                     | th eagerly awaits final approval for the<br>nics, and air and ground medical trans                                                   | agreement that would see s<br>port services in north and ce                                    | even Ascension hospit<br>ntral Wisconsin join or                | als, 19<br>Information<br>the applic<br>below will<br>Aspirus. | on on how to access<br>ations and systems<br>be provided by |
| Inspirat                                          | tion for Coming Togeth                                                                                                    | ner                                                                                            |                                                                 | Citrix                                                         | into the Aspirus                                            |
| Strong local<br>to thrivin                        | health care contributes<br>g rural communities.<br>We are miss<br>unpara                                                             | sion-driven to provide                                                                         | ogether, we can provid<br>consistent,<br>integrated and excelle | le access to<br>nt care to                                     | for access to<br>systems and<br>ion.                        |
| Joining                                           | Aspirus                                                                                                    | ommunities. co                                                                                 | mmunities throughou                                             | t the region.<br>Global H<br>(GHR)<br>Aspirus I                | uman Resources                                              |
| Joining the A<br>that should i<br>while it's true | spirus system will be a big change for<br>se viewed with great excitement. Aspir<br>e that Aspirus provides high-quality ca          | more than 2,000 impacted e<br>us has a strong reputation fo<br>re, it's our people that set us | nployees and cliniciar<br>r clinical quality and s<br>apart.    | envice, and envice.                                            | nt, employee<br>ion and more.                               |
| We have an e<br>rural commu                       | We have an exceptional team that is committed to providing access to a level of health care not often found in<br>rural communities. |                                                                                                |                                                                 |                                                                | ream<br>ortal to complete<br>annual                         |
| We are excite                                     | ed to add you to the Aspirus team. Your                                                                                              | skills and expertise will mai                                                                  | e Aspirus a stronger o                                          | rganization compete<br>educatio                                | ncies and other<br>n.                                       |

2. Scroll down until you see "SafetyZone". Click on that to access the application and enter your event.

| ASPIRUS                                                                      |                                                                                             |                                                                                            |                                                                     |                                    |                                                                       |                             |
|------------------------------------------------------------------------------|---------------------------------------------------------------------------------------------|--------------------------------------------------------------------------------------------|---------------------------------------------------------------------|------------------------------------|-----------------------------------------------------------------------|-----------------------------|
| WELCOME                                                                      | ABOUT ASPIRUS                                                                               | HR & BENEFITS                                                                              | TIMELINE                                                            | JOB AIDS &                         | & TRAINING                                                            | Q&A                         |
| ogether, for the Best                                                        | in Rural Hea                                                                                | lth.                                                                                       |                                                                     |                                    |                                                                       |                             |
| to thriving rural cor                                                        | nmunities. We are mi<br>unpar                                                               | ission-driven to provide<br>ralleled care to rural                                         | consistent<br>integrated and excell                                 | ide access to<br>,<br>lent care to | information.                                                          |                             |
| Joining Aspir                                                                | rus                                                                                         | communities.                                                                               | communities throughout                                              | ut the region.                     | Global Human F<br>(GHR)<br>Aspirus HR port                            | Resources<br>al for benefit |
| Joining the Aspirus sys<br>that should be viewed<br>while it's true that Asp | stem will be a big change fo<br>with great excitement. Aspi<br>irus provides high-quality c | r more than 2,000 impacte<br>irus has a strong reputation<br>are, it's our people that set | d employees and clinicia<br>1 for clinical quality and<br>us apart. | ans, but one<br>service, and       | information and                                                       | d more.                     |
| We have an exceptiona<br>rural communities.                                  | I team that is committed to                                                                 | providing access to a leve                                                                 | l of health care not often                                          | found in                           | HealthStream<br>Online portal to<br>training, annua<br>competencies a | complete<br>I<br>nd other   |
| We are excited to add<br>and allow us to better                              | /ou to the Aspirus team. You<br>provide high-quality, integr                                | ur skills and expertise will r<br>ated care to our communit                                | nake Aspirus a stronger<br>ies.                                     | organization                       | education.                                                            |                             |
| Please use the inform<br>opportunity for addit<br>integration begins.        | nation in these webpages t<br>tional communication and                                      | to learn more about Aspir<br>l engagement once the ag                                      | us. There will also be a<br>reement is finalized an                 | mple<br>d                          | PolicyStat<br>Online database<br>policies and pro                     | e of Aspirus<br>ocedures.   |
|                                                                              |                                                                                             |                                                                                            |                                                                     |                                    | SafetyZone<br>Online reportin,<br>compliance, saf<br>other events.    | g portal for<br>ety and     |
|                                                                              |                                                                                             |                                                                                            |                                                                     |                                    | L                                                                     |                             |
|                                                                              | Stay Connected                                                                              |                                                                                            |                                                                     |                                    |                                                                       |                             |
|                                                                              |                                                                                             | <u>A</u>                                                                                   |                                                                     |                                    |                                                                       |                             |

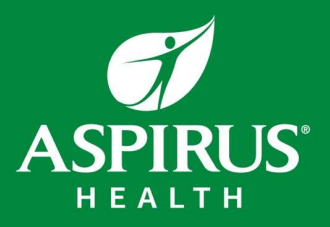

3. Click on "Submit Event".

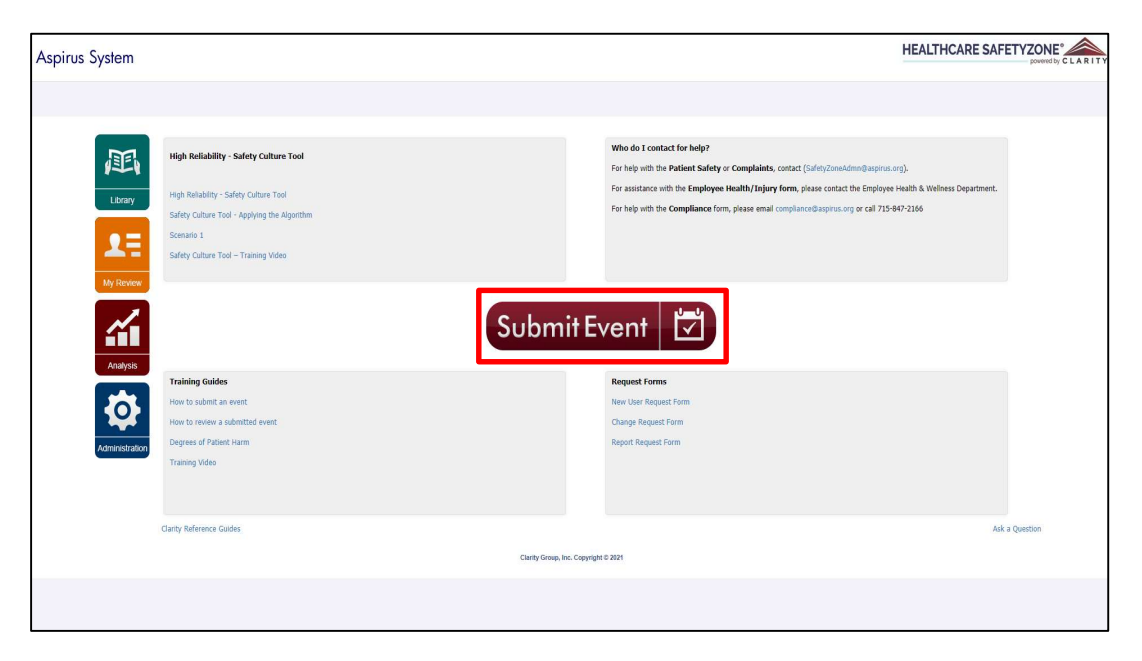

4. Select the type of event you wish to report and complete the information requested on the form.

| us System                                                                                                    | HEALTHCARE SAFETYZONE                                                                                                    |
|----------------------------------------------------------------------------------------------------|----------------------------------------------------------------------------------------------------|
|                                                                                                    |                                                                                                    |
| Please select a form to continue.                                                                                                    |                                                                                                    |
| Select Form                                                                                                    |                                                                                                    |
| Please select a form from the list below.                                                                                                    |                                                                                                    |
| PATIENT Safety Report Report PATIENT safety Incidents (reached the patient), Good Catches (caught before reaching the patient), and Unsafe Conditions (that may cause harm).                                      | Employee Absence/Tardiness Use this form to report EMPLOYEE absence or tardiness that is NOT the direct result<br>of work related illness, incident, or exposure (personal illness or medical condition). |
| PATIENT Complaint/Service Recovery Use this form to report PATIENT Complaints, including Service Recovery (e.g.,<br>gft cards/vouchers, billing adjustments) provided to patient/family.                          | This form is to be used by Aspirus Mediord and Aspirus Riverview ONLY Complement Use this form to submit any concerns or questions regarding a potential violation of                                     |
| EMPLOYEE Health, Salety & Ingury<br>Report EMPLOYEE InJuries (and near misses), Workplace Violence (harassment,<br>infinitiation, thready, abuse, assaults), Illnesses related to work, and Ergonomic<br>Reports. | l aws, regulations, privacy or ethics.                                                                                                    |
| Back To Home                                                                                                    |                                                                                                    |
| Clarity Group, Inc. C                                                                                                    | . Copyright © 2021                                                                                                    |
|                                                                                                    |                                                                                                    |
|                                                                                                    |                                                                                                    |
|                                                                                                    |                                                                                                    |
|                                                                                                    |                                                                                                    |
|                                                                                                    |                                                                                                    |
|                                                                                                    |                                                                                                    |
|                                                                                                    |                                                                                                    |
|                                                                                                    |                                                                                                    |
|                                                                                                    |                                                                                                    |
|                                                                                                    |                                                                                                    |
|                                                                                                    |                                                                                                    |
|                                                                                                    |                                                                                                    |

If you have questions about this process or would like more information, please contact <u>safetyzoneadmn@aspirus.org</u>.